# 日野市メール配信サービスのご案内

あらかじめ登録していただいた携帯電話やパソコンのメールアドレスに 災害発生等の情報を配信するサービスです。 また、お子様の通う学校・幼稚園や学童クラブからの情報も受け取れます。

## 〇利用方法

裏面を参照してください。

### 〇提供する情報

1. 学校・幼稚園・学童クラブ生活情報 小・中学校や幼稚園、子育て課、児童館から、行事案内や行事等の日程変更、緊急時における 保護者への送迎依頼などの情報を配信します。

※注:配信内容は、お子様の通う学校、幼稚園、学童クラブによって異なります。

## 2. 防災安全情報

<防災安全課・健康課>

市で把握した水害・地震などの災害、新型インフルエンザなどの感染症、市民生活に重大な影響を及ぼすような事件・事故等、防災安全に関する情報を配信します。(テスト送信として市が主催する防災訓練等のお知らせも配信します。)

### 3. 障害者行方不明情報

<障害福祉課>

障害のある方が行方不明になった場合は、その障害の内容によっては生命に重大な危険を及ぼ す可能性があります。その際に、発見の手がかりとなる情報をお知らせします。

| <b>不審者情報はメールけいしちょう</b> を<br>ご登録ください                                                                                                    | ○利用条件・注意事項等 □メールアドレス、お子様が通学している学校等、必要な<br>情報を登録していただきます                                                                                                    |
|----------------------------------------------------------------------------------------------------|----------------------------------------------------------------------------------------------------|
| 警視庁では、各地域で発生した「犯罪発生情報」や犯罪を防ぐために必要な「防犯情報」等をメールでお知らせします。「メールけいしちょう」に登録して、被害にあわないよう情報を活用してください※事案の内容や状況により配信対象の事件であっても、メール配信することができない場合があります。発生した犯罪全てが配信されるわけではありません。<br><b>〇利用者登録について</b><br>下記のメールアドレスに空メールを送信してください。その後、自動返信されたメールの操作案内に従って手続きを行ってください。<br>※下記QRコードから読み取り可 | <ul> <li>□ご登録いただいた情報は「日野市メール配信サービス」<br/>以外の目的では使用しません。</li> <li>□このサービスは契約業者のシステムを利用して行います。ご登録いただいた情報は、業者が24時間有人監視しているデータセンターに保管されます。</li> <li>□情報提供料は無料ですが、受信料金などに関する費用は自己負担となります。</li> <li>□ご利用の通信機器の状態・環境や各種障害発生等により、メールが届かないことや遅れる場合があります。メールの遅延・中断が生じても、原因を問わず一切の責任は負いかねます。</li> <li>□配信したメールが連続して届かなかった場合は、自動的に登録を解除することがあります。</li> </ul> |
| 登録用メールアドレス:<br>login@mail.keishicho.metro.tokyo.jp<br>※迷惑メールの拒否設定を利用<br>している方は、以下のドメイン<br>について、受信許可する設定を<br>追加してください。<br>ドメイン名:<br>keishicho.metro.tokyo.jp                                                                                                    | <ul> <li>○お問い合わせ先</li> <li>システム全般について:庶務課(☎042-514-8692)</li> <li>学童クラブ情報:子育て課(☎042-514-8636)</li> <li>防災安全情報:防災安全課(☎042-585-1100)</li> <li>健康課(☎042-581-4111)</li> <li>障害者行方不明情報:障害福祉課(☎042-514-8489)</li> <li>学校・幼稚園生活情報:各学校・幼稚園</li> <li>※それぞれの学校・幼稚園へ直接お問い合わせください</li> </ul>                                                                |

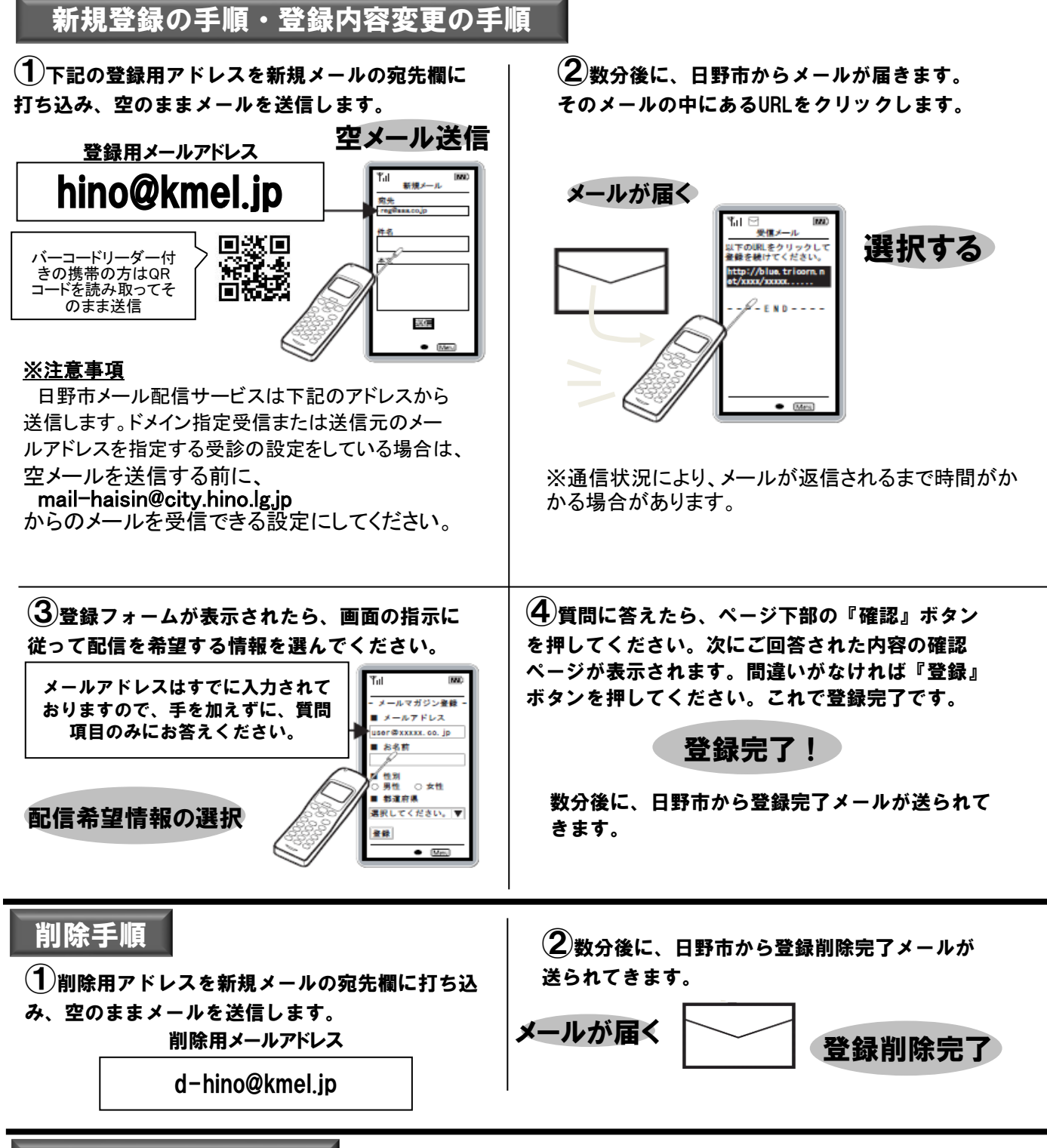

## よくあるお問い合わせ

#### 空メールを送った後、返信メールが届かない

携帯電話のメールフィルタ機能(迷惑メール防止機能)が設定されていることが考えられます。 上記の新規登録の手順・登録内容変更の手順①内の「※注意事項」を参照いただき、日野市からの メールが受信できる状態に設定をした上で、再度空メールを送信してください。

#### メールアドレスの変更をした

上記の新規登録の手順・登録内容変更の手順に従い、再度メール配信サービスへの登録を行ってください。 変更前のメールアドレスについては自動的に削除されますので、削除等のお手続きは不要です。

#### 特に何も変更していないのにメールが届かなくなった

メール送受信時のエラー発生が原因となり、登録が削除されてしまった可能性があります。 上記の新規登録の手順・登録内容変更の手順に従い、再度メール配信サービスへの登録を行ってください。